Другие языки: English • <u>русский</u> • [][][][]

## How to use HDL Scanner

## **Activating HDL/IP gateway**

1 Go on **Device** tab.

| Part T           |                           | 54 M C    |
|------------------|---------------------------|-----------|
| Config           | General                   |           |
| Correct          | Narro                     | Test >    |
| Floors & Rooms   | Subdevices in the project |           |
| E Devicos        | App version               |           |
| Server           |                           |           |
| Schodukes        | Project style             | 105.3     |
| Routines         | Display                   | 01.5      |
| Macros           | REDICIONAL SETTINGS       |           |
| Mades            | Language                  | English > |
| Users            |                           |           |
|                  |                           |           |
|                  |                           |           |
|                  |                           |           |
|                  |                           |           |
| filest evolution |                           |           |
| Ban project      |                           |           |

2 Press "Add device".

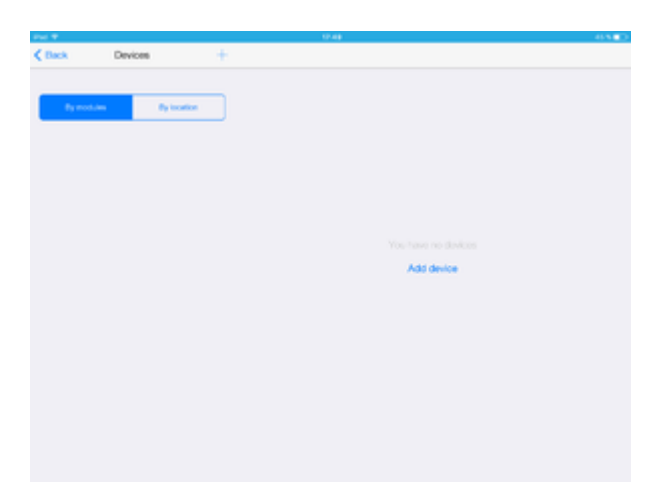

3 Press "Manually from store".

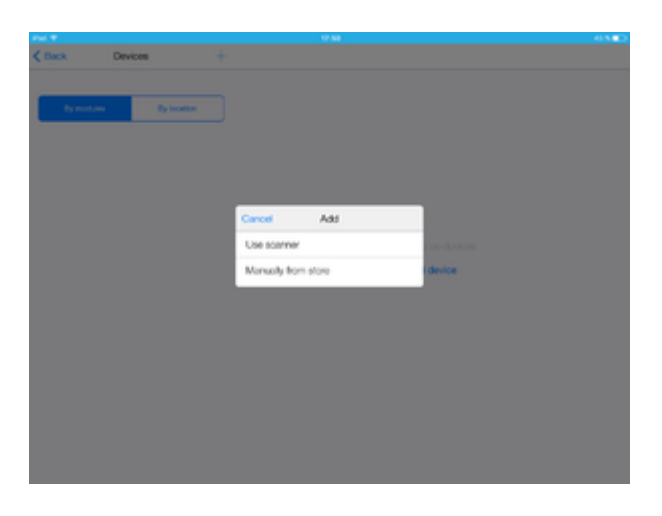

4 You need "HDL IP Gateway".

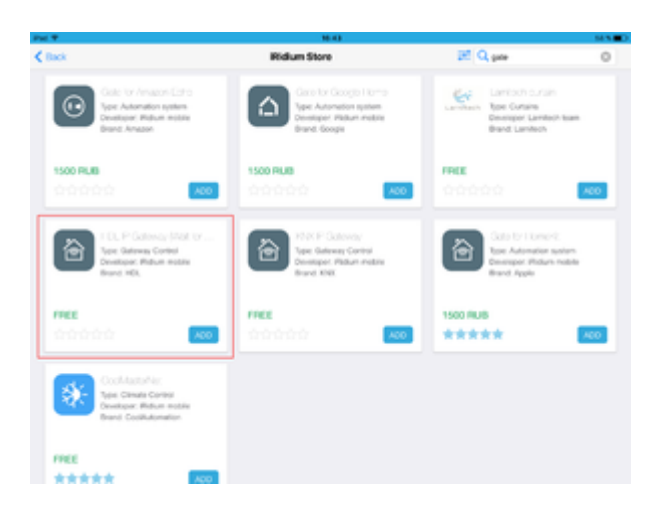

 $5\ \mbox{Press}$  on "HDL IP Gateway" and get information about it. Add the gateway to the project.

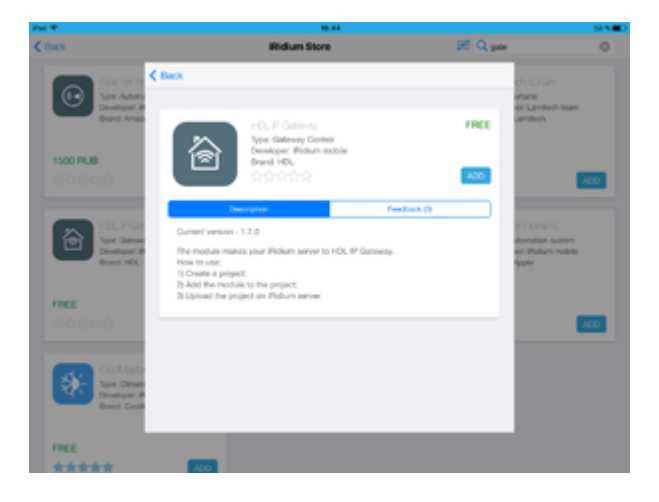

6 Press "Hardware".

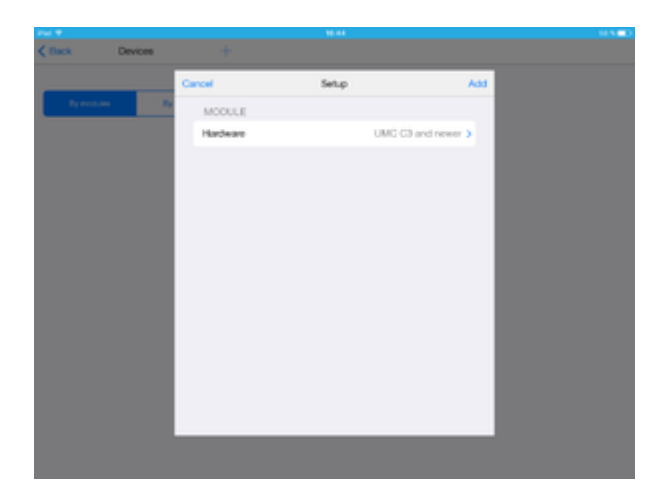

7 Select "HDL IntelliCenter2".

| Post W         |                   | 16.48    |                    | 64 N 🗰 D |
|----------------|-------------------|----------|--------------------|----------|
| Clack Devices  |                   |          | Module preferences |          |
| Parasalan Pa   | Cancel            | Hardware |                    |          |
|                | HDL IntellCenter2 |          | ×                  |          |
| C. P. Galeriay | UMC C2 and older  |          |                    |          |
|                | WB                |          |                    |          |
|                | UMC C3 and newer  |          |                    |          |
|                |                   |          |                    |          |
|                |                   |          |                    |          |
|                |                   |          |                    |          |
|                |                   |          |                    |          |
|                |                   |          |                    |          |
|                |                   |          |                    |          |
|                |                   |          |                    |          |
|                |                   |          |                    |          |
|                |                   |          |                    |          |
|                |                   |          |                    |          |

8 Press "Add".

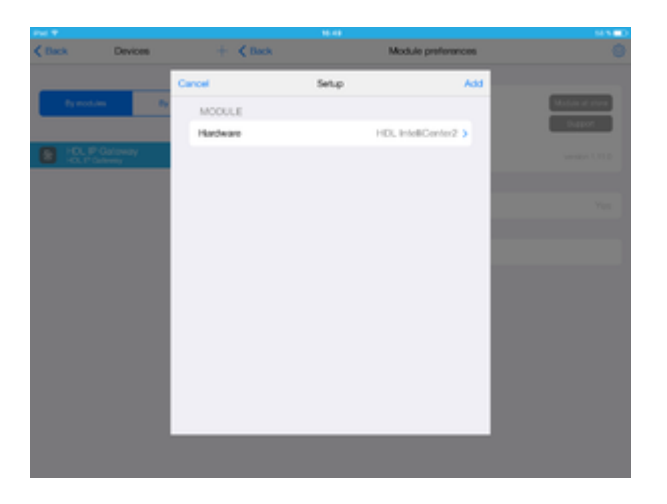

Now "HDL IP Gateway" is in the list of devices .

9 Go on Server tab.

| Pac 7  |                | (#4) (P.1)   |
|--------|----------------|--------------|
|        | Config         | Server       |
|        |                |              |
| E      | General        |              |
| 8      | Floors & Rooms |              |
| 8      | Devicos        |              |
|        |                |              |
|        | Schodulos      |              |
|        | Routries       |              |
| $\sim$ | Macros         | Salari sanar |
|        | Modes          |              |
|        | Users          |              |
|        |                |              |
|        |                |              |
|        |                |              |
|        |                |              |
|        |                |              |
|        | Start project  |              |
|        |                |              |

10 Select UMC C4 server.

|   | Config        |                        | 8                | orvor    |
|---|---------------|------------------------|------------------|----------|
|   |               |                        |                  |          |
| - | Coneral       |                        |                  |          |
|   | Poors & Rooms |                        |                  |          |
|   | Devices       | _                      | _                |          |
|   |               | Cancel Servers         | Refresh          |          |
|   | Schoduke      | UMC_Oldievert          |                  |          |
|   | Routives      | response)              | Activated        |          |
|   | Macros        | CLAPT(W(Server)        | Activited        |          |
|   | Mades         | mapberyp(Server)       | Activated        | 2 server |
|   | Users         | whereboard ACV24GPR(5) | (117) Attached   |          |
|   |               | raspberryp(Served      | and the state of |          |

## 11 Server is activated.

| Pol T          | 10.43                          | 97 <b>4</b> 00 |
|----------------|--------------------------------|----------------|
| Config         | Change Br                      | orvor          |
|                |                                |                |
| Goreal         | Name                           | UNC_01(Server) |
| Floors & Rooms | Internal Host                  |                |
| E Devicos      | Port                           |                |
| Stever         | Version                        |                |
| Schedukes      | Lipdante                       |                |
| Charlese .     | PROJECT CONTROL                |                |
|                | Work mode                      | Auto switch >  |
| Macros         | Local (MP)                     |                |
| Modes Nodes    | Connection to dead batel       |                |
| Coers          | Externel Host                  |                |
|                | Externel API Port (6443)       |                |
|                | External Policial Part (30464) |                |
|                |                                |                |
|                | Project synchronization        | Geovernm       |
| Start project  | Ac                             | tvale          |

12 Go on **Device** tab.

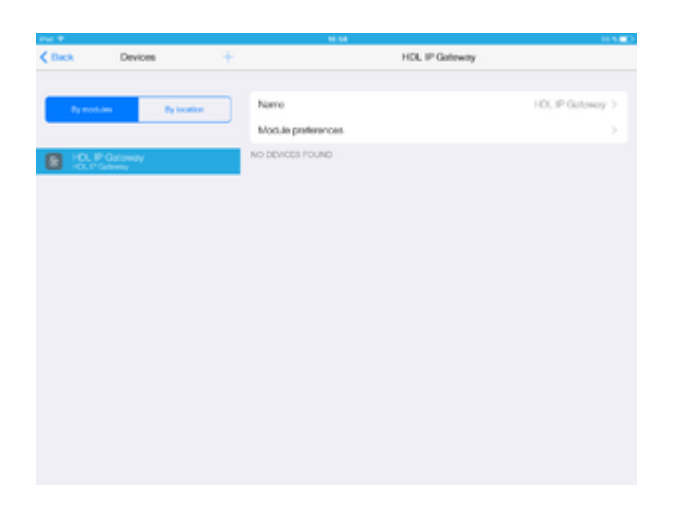

13 Press "+" button (add device).

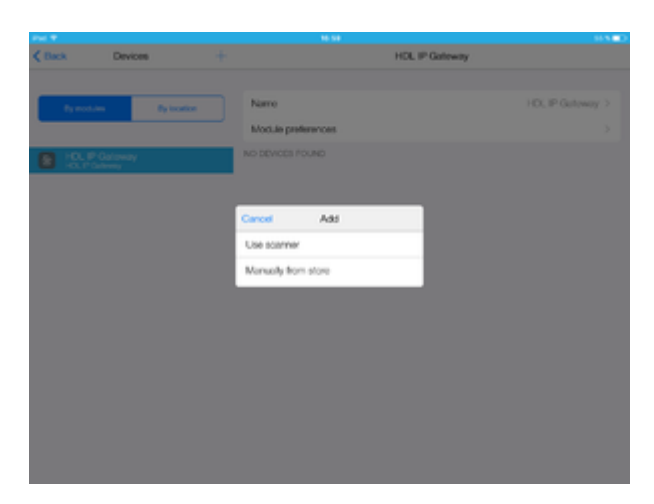

14 Select HDL Scanner.

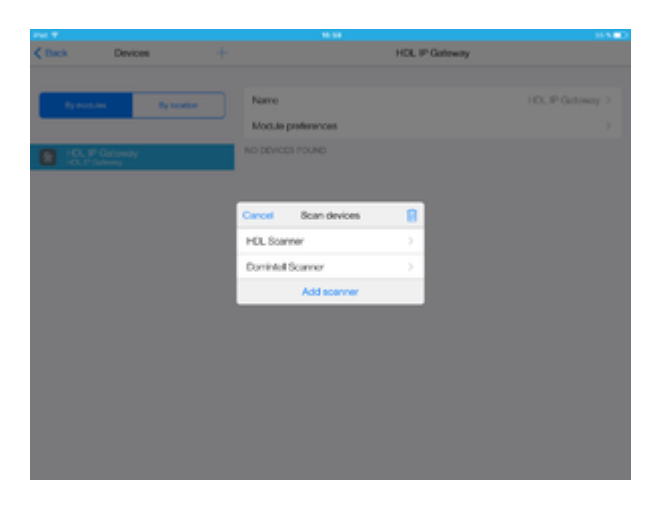

15 Scanner shall found all HDL devices, you may select required ones and press "Add devices".

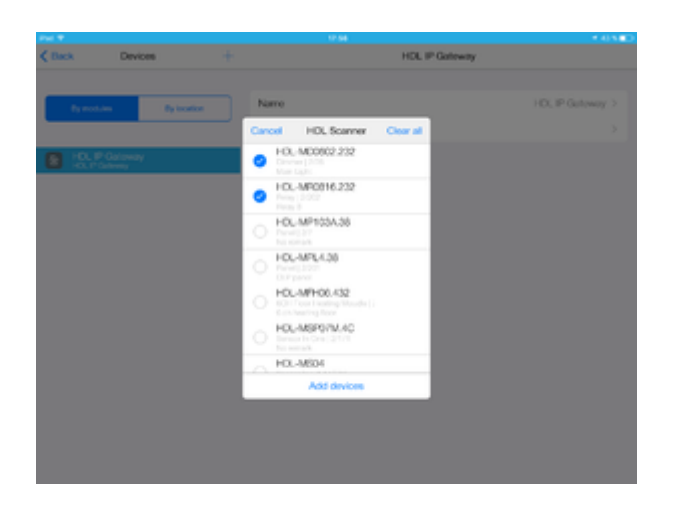

16 Selected devices is in project.

| Rymmum     Rymouth     Name       HDL, IP Gatoway     Modula preferences       HDL, IP Gatoway     DOVDES       Main Light     State and<br>Relay 1       Main Light     Relay 1       Relay 2     Relay 2       Relay 3     Relay 3       Relay 4     Relay 4                                                                                                    | Puby& |
|----------------------------------------------------------------------------------------------------|-------|
| HOL IP Gateway       HOL IP Gateway       Main Left       Main Left       Relay 1       Relay 2       Relay 3       Relay 4                                                                                                    |       |
| POL IP Gateway Devects Main Light Main Light Reget Reget Regt Regt Reget Re                                                                                                    |       |
| Math. Light     C     Party 1       Sec. Light     C     Party 1       Party 1     C     Party 1       Sec. Light     C     Party 1       C     Party 3     Party 4                                                                                                    |       |
| Protoc 3<br>Postor 2<br>Protoc 2<br>Protoc |       |
| C Policy 3                                                                                                    |       |
| Relay 4                                                                                                    |       |
|                                                                                                    |       |
| E Pelay 5                                                                                                    |       |
| Rolay 6                                                                                                    |       |
| Relay 7                                                                                                    |       |
| Pelay 8                                                                                                    |       |
|                                                                                                    |       |